# Regelwerk & Anleitung Forderungsliste

Mit der Forderungsliste könnt ihr euer **Können im Einzel** gegen **unterschiedliche Spieler** auf die Probe stellen. Dabei werdet ihr euch nicht nur im Einzel verbessern, sondern kommt dabei auch mit anderen Vereinsmitgliedern als euren üblichen Partnern zum Spielen.

#### 1) Klassen

- Jugend (ab 10 bis 18 Jahren)
- Damen (ab 16 Jahren)
- Allgemein (ab 16 Jahren, unabhängig vom Geschlecht)

#### 2) Durchführungszeitraum der Forderungsspiele

- Forderungsspiele können grundsätzlich die **gesamte Sommersaison** über stattfinden, während der Mannschaftsmeisterschaft sollte jedoch Rücksicht auf Meisterschaftsspieler genommen werden.

#### 3) Teilnahme

- Anmeldungen für die erste Rangliste sind bis **28.04.2024** möglich.
- Bei **späterer Anmeldung** wird die **Einstiegsposition** in die Rangliste durch den Ausgang des **ersten Spiels** bestimmt (siehe 4. unter "Das Tannenbaum-System").
- Die Anmeldung ist durch Eintragung in die ab 07.04.2024 beim Clubhaus ausgehängte Liste, per E-Mail an <u>utcwiesen.jb@outlook.com</u> oder telefonisch bei Julian Benesch (0677 617 615 13) möglich.

#### 4) Erstrangliste

- Die **Erstrangliste** wird erstellt anhand der **ITN**, bei Gleichheit anhand des Alters (bei Erwachsenen jung vor alt, bei Jugend alt vor jung).
- Ranglistenplätze können **nur durch Forderungsspiele** verändert werden.

#### 5) Ranglistenbetreuer

- Für die Anmeldung, bei Problemen, im Krankheitsfall oder bei Verletzungen sind die Ranglistenbetreuer zu verständigen.
- Ranglistenbetreuer: Christoph Strümpf, Christian Zwing & Julian Benesch

#### 6) Online-System

- Für die Rangliste gibt es ein **Online-System**. (**Anleitung** ab **Seite 4**)
- Aufruf über Vereinshomepage: <u>https://www.utc-wiesen.at/rangliste/</u>

# **UTC WIESEN**

Gartengasse 64 7203 Wiesen

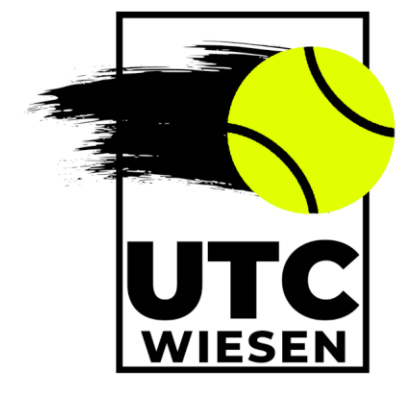

# **Das Tannenbaum-System**

 Das Tannenbaumsystem beruht darauf, dass in der Rangliste weiter hinten liegende Spieler vor ihnen positionierte Spieler herausfordern. Als Teilnehmer der Forderungsliste kann man also jederzeit zu einem Match herausgefordert werden und ist dazu angehalten, sich innerhalb eines gewissen Rahmens (siehe 7. unter "Regelwerk") Zeit für Spiele zu nehmen.

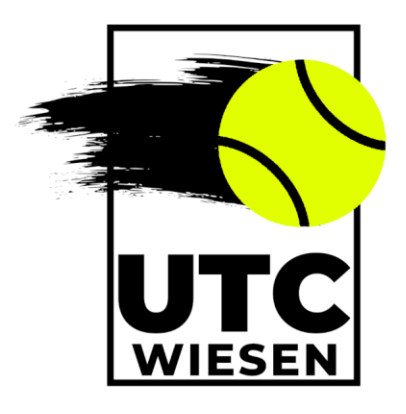

2) Gefordert werden kann jeder, der in der eigenen Reihe vor (links) oder in der darüber liegenden Reihe hinter (rechts) der eigenen Position platziert ist, sofern derjenige nicht bereits zu einer ausstehenden Begegnung verpflichtet ist. Zusätzlich dürfen die Plätze 3 bis 6 auch Platz 1 fordern.

**Beispiel:** Ranglistenplatz 13 (rot) kann in seiner Reihe Platz 11 oder 12 und in der darüber liegenden Reihe Platz 9 oder 10 fordern.

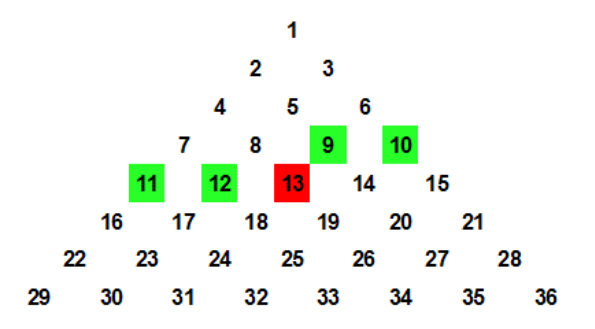

- 3) Beim **ersten Match** kann **jeder Spieler** aus der gesamten Forderungsliste **gefordert** werden.
- 4) Spieler, die noch nicht in einer Rangliste aufgeführt sind, können sich, nach Absprache mit dem Ranglistenbetreuer, an sinnvoller Position in die Rangliste einfordern. Bei einer Niederlage wird der Fordernde an das Ende der Rangliste gesetzt.

# Regelwerk

- Bei der Forderungsliste geht es darum, gemeinsam Tennis zu spielen und dabei Spaß zu haben. Es ist NICHT das Ziel, kampflos einen besseren Ranglistenplatz zu erreichen, indem Forderungen für Termine ausgesprochen werden, an denen der Partner keine Zeit hat!
- 2) Ist eine Forderung ausgesprochen, dürfen Forderer und Geforderter vor Durchführung des Spiels **keine weitere Forderung** aussprechen oder annehmen. Der Forderer darf seine Forderung bis **24 Stunden vor Spielbeginn zurückziehen**.
- 3) **Verliert** der **fordernde Spieler** die Begegnung, bleibt die **Rangliste unverändert** und der fordernde Spieler darf **7 Tage nicht fordern**, um den hinter ihm stehenden Spielern Gelegenheit zu geben, wiederum ihn zu fordern.

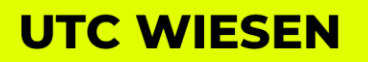

Gartengasse 64 7203 Wiesen

- 4) Gewinnt der Forderer, nimmt er sofort den Platz des Geforderten ein. Der Geforderte und alle dazwischen liegenden Spieler rutschen eine Position nach hinten.
- 5) Der **Sieger** aus einem Forderungsspiel hat das Recht, innerhalb von **7 Tagen** weiter zu fordern. Während dieser Frist kann er **nicht** von einem nachkommenden Spieler **gefordert** werden.
- 6) Für die Forderung gilt immer die **jeweils gültige Rangliste**. Hat sich die Rangliste zwischen Forderung und Spiel durch andere Forderungsspiele verändert, so kann das Spiel trotzdem durchgeführt werden.

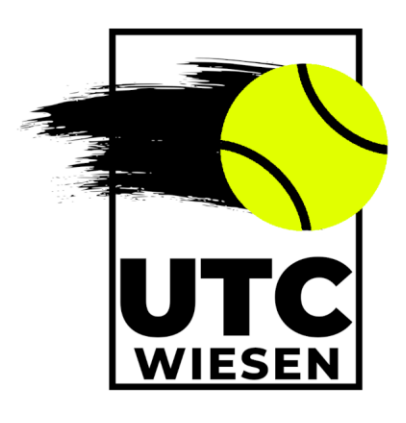

- 7) **Geforderte Spieler** sollen **innerhalb von 14 Tagen** (nach Verständigung) das Forderungsspiel antreten. Ansonsten gilt das **Spiel** als **verloren**.
- 8) Aus **Urlaubsgründen** kann diese **Frist** nach Rücksprache mit dem Ranglistenbetreuer **verlängert** werden.
- 9) Spieler können aufgrund von absichtlich wiederholt **nicht durchgeführten Forderungsspielen 10 Plätze nach hinten versetzt** oder ganz aus der Rangliste genommen werden. Ein Wiedereintritt an letzter Position ist jederzeit möglich.
- 10) Ist ein Antreten aus **Krankheits** oder **Verletzungsgründen** nicht möglich, so ist eine **zeitlich begrenzte Herausnahme aus der Rangliste** beim Ranglistenbetreuer anzumelden. Bitte meldet euch, wenn ihr wieder fit seid!
- 11) Wegen Krankheit oder Verletzung **länger ausfallende Spieler** werden **neutralisiert** und am Ende der Ausfallzeit auf den Ranglistenplatz wieder eingesetzt, den sie vor ihrer Ausfallzeit hatten. Alle dahinter befindlichen Spieler rutschen entsprechend zurück.

# **Spielablauf**

- Der Fordernde informiert den Geforderten zuerst persönlich oder telefonisch über die Forderung und vereinbart mit diesem einen Spieltermin. Nach Einigung auf einen Termin trägt der Fordernde die Forderung in die Online-Forderungsliste ein. Nicht eingetragene Forderungen gelten als nicht ausgesprochen.
- 2) Bitte achtet auch darauf, ob an eurem gewählten Spieltermin in der **Platzreservierung** noch ein Platz verfügbar ist.
- 3) Prinzipiell ist der **Fordernde** dazu angehalten, **neuwertige Bälle** zu stellen. Natürlich können hierfür auch einvernehmlich Absprachen getroffen werden.
- 4) Die Forderungsspiele werden über **zwei Gewinnsätze** mit Tie-Break-Regelung gespielt. Ein eventuell **dritter Satz** wird generell als **Match-Tie-Break** gespielt.
- 5) Der Sieger trägt das Ergebnis in die Forderungsliste ein.

# **UTC WIESEN**

Gartengasse 64 7203 Wiesen

# **Anleitung Online-System**

#### 1) Einladungs-E-Mail

Jeder angemeldete Teilnehmer der Forderungsliste bekommt eine **Einladungs-E-Mail** zugeschickt. Die folgende Abbildung zeigt, wie die E-Mail aussehen sollte. Überprüft bitte auch den **Spamordner** eures E-Mail-Postfaches, falls die Nachricht darin landen sollte.

Um euch zu registrieren, klickt einfach auf den **Link** in der E-Mail.

| OI O-RL INFO <mailer@online-rangliste.de></mailer@online-rangliste.de>                                                                                                    | ← ≪ → …<br>Fr, 15.09.2023 15:07    |
|----------------------------------------------------------------------------------------------------|------------------------------------|
| UTC Wiesen                                                                                                    |                                    |
|                                                                                                    |                                    |
| Hallo Spieler E,                                                                                                    |                                    |
| Herzlich Willkommen bei Online-Rangliste.de, der Web-Anwendung für Online-Rangliste                                                                                                    | en.                                |
| Soeben wurden Sie vom Admin-Verein "Julian Benesch" für den Verein "UTC Wiesen" als<br>Adresse angelegt.                                                                                | Spieler mit eMail-                 |
| Sie wurden bereits in eine Rangliste aufgenommen:                                                                                                    |                                    |
| Rangliste 'Demo' ( Forderungs-Rangliste ) auf Position 5                                                                                                    |                                    |
| Zur Bestätigung Ihrer eMail-Adresse und zur Vergabe eines Passwortes klicken Sie bitte a<br>Link:                                                                                       | auf nachfolgenden                  |
| https://www.online-rangliste.de/index.php?<br>valcode=X06CEbexvk9v5qWj4O1txt2dT0P8b10s3pt00I9wFMF6g7cG5T0N562a79i5uSsw                                                                  |                                    |
| Bei einigen E-Mail-Diensten können Sie Links nicht direkt anklicken. Bitte kopieren Sie fü<br>genannten Link und geben Sie diesen in die Adresszeile Ihres Internet-Browsers ein. Viele | r diesen Fall den oben<br>en Dank. |
| Unsere Nutzungsbedingungen (AGB) und Datenschutzerklärung finden Sie in der Fußzeil<br>Startseite!                                                                                      | le unserer öffentlichen            |
|                                                                                                    |                                    |
|                                                                                                    |                                    |

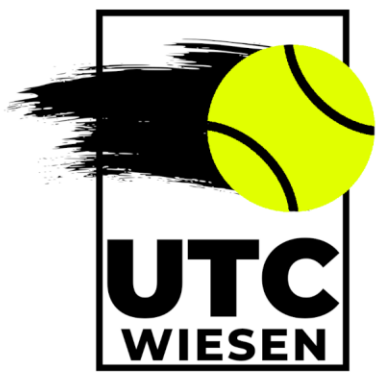

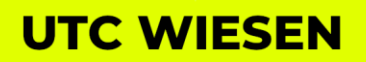

Gartengasse 64 7203 Wiesen

#### 2) Passwortvergabe

Der Link leitet euch zur Seite für die **Passwortvergabe** weiter. Dort müsst ihr einfach euer gewünschtes Passwort **zweimal** eintragen.

Bitte das Passwort unbedingt **merken** oder **notieren**!

| PASSWORTVERGABE                                                                                                    |  |  |  |  |  |
|----------------------------------------------------------------------------------------------------|--|--|--|--|--|
| Hallo Spieler E,                                                                                                    |  |  |  |  |  |
| Herzlich Willkommen bei unserer Web-Anwendung für Online-<br>Ranglisten.                                                                      |  |  |  |  |  |
| Ihre eMail-Adresse gilt nach erfolgreicher Eingabe eines<br>Passwortes als validiert und Ihr Zugang zur Web-Anwendung<br>wird freigeschalten. |  |  |  |  |  |
| Zur Anmeldung nutzen Sie bitte die eMail-Adresse, an die der<br>Link zur Validierung verschickt wurde.                                        |  |  |  |  |  |
| Bitte vergeben Sie nachfolgend ein Passwort, welches Sie bitte<br>zur Sicherheit zwei Mal eintragen.                                          |  |  |  |  |  |
| Ihr Passwort:                                                                                                    |  |  |  |  |  |
| Wiederholung:                                                                                                    |  |  |  |  |  |
| Passwort speichern                                                                                                    |  |  |  |  |  |

#### 3) Internetseite

Sobald ihr ein Passwort vergeben habt, könnt ihr euch unter dem folgenden Link auf der **Website** für die Forderungsliste anmelden:

#### https://www.online-rangliste.de/index.php

Bei der **ersten Anmeldung** werdet ihr **automatisch** nach der Passwortvergabe zur Anmeldeseite **weitergeleitet**.

Bei allen weiteren Anmeldungen ruft ihr den genannten **Link** auf, geht **rechts oben** auf **"Anmelden"** (siehe Bild auf der nächsten Seite) und erreicht so die **Anmeldeseite**.

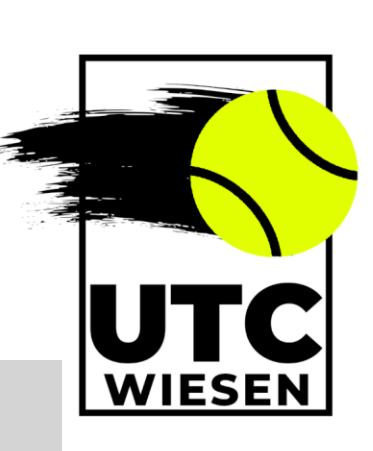

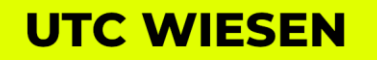

Gartengasse 64 7203 Wiesen

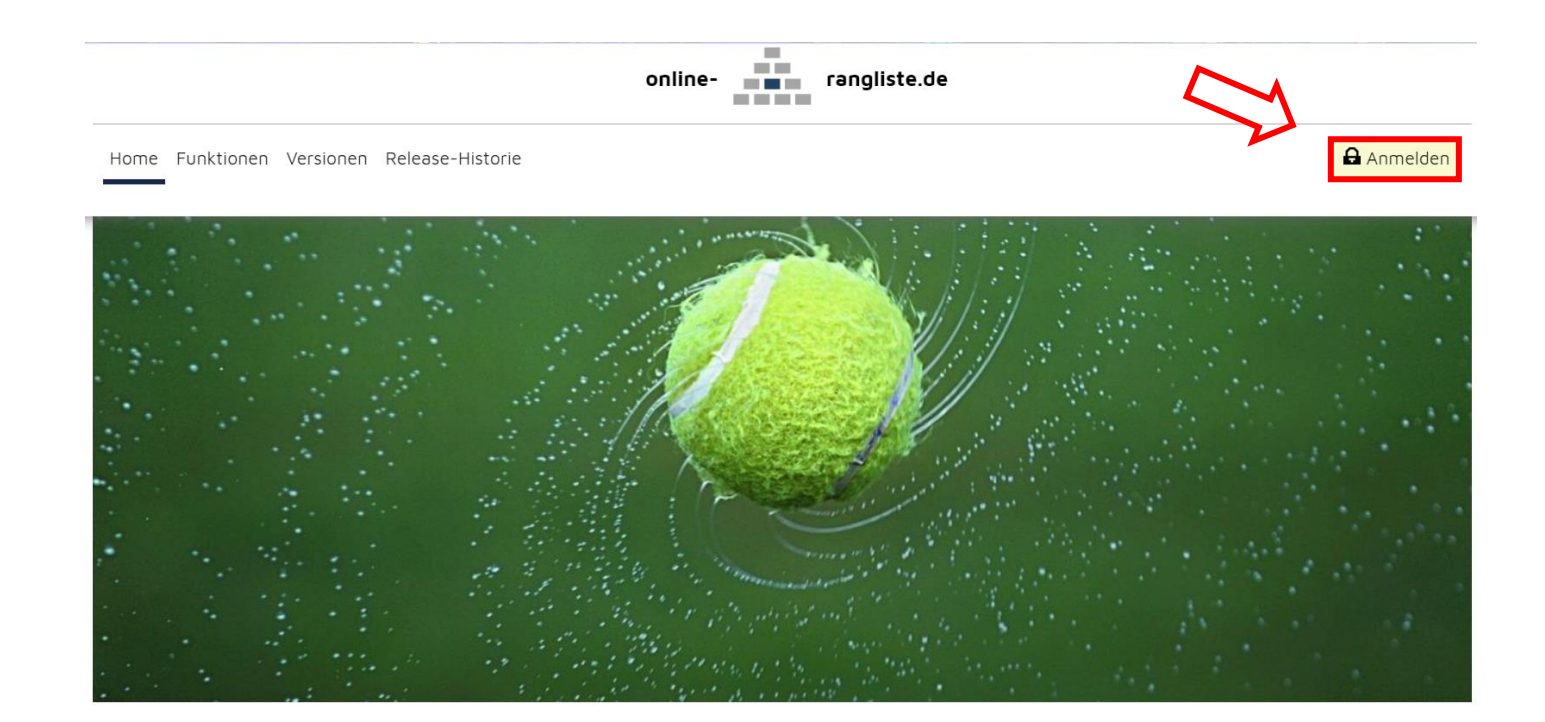

#### 4) Anmeldeseite

Auf der Anmeldeseite meldet ihr euch mit eurer **E-Mail-Adresse** und eurem **gewählten Passwort** an.

Außerdem könnt ihr hier euer **Passwort zurücksetzen**, falls ihr es einmal vergessen solltet. Dazu müsst ihr unter **"Passwort vergessen?"** eure E-Mail-Adresse eintragen und bekommt einen Link zugeschickt, mit dem ihr euer Passwort erneuern könnt.

| <b>ANMELDUNG &amp; NEWS</b>                                       |  |  |  |
|-------------------------------------------------------------------|--|--|--|
| Anmeldung                                                         |  |  |  |
| eMail / Anmeldename:<br>Passwort:<br>i spieler.e@outlook.com<br>i |  |  |  |
| Anmelden                                                          |  |  |  |
| Passwort vergessen?                                               |  |  |  |
| eMail / Anmeldename: 🚺                                            |  |  |  |
| Passwort anfordern                                                |  |  |  |

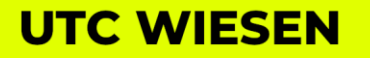

Gartengasse 64 7203 Wiesen

#### 5) Einverständnis Datenschutz

Bei der **ersten Anmeldung** müsst ihr der Datenschutzerklärung zustimmen. Bei euren nächsten Anmeldungen sollte diese Seite nicht mehr erscheinen.

Nach der Zustimmung werdet ihr auf die Startseite eures Accounts weitergeleitet, mit dem ihr die **Rangliste anzeigen** lassen, **Forderungen aussprechen** und die **Ergebnisse eintragen** könnt.

# KENNTNISNAHME DATENSCHUTZERKLÄRUNG NACH DSGVO

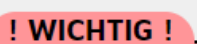

Hallo Spieler E,

Die Datenschutz-Grundverordnung der Europäischen Union (DSGVO) und das neue Bundesdatenschutzgesetz lösen vom 25. Mai 2018 an bisherige nationale Bestimmungen ab. Damit gehen Veränderungen für Organisationen einher, die personenbezogene Daten teilweise oder ganz automatisiert verarbeiten oder speichern. Somit ist auch unsere Webanwendung davon betroffen.

Wir haben unsere Datenschutzerklärung entsprechend den neuen Richtlinien angepasst und bitten diese zur Kenntnis zu nehmen, insbesondere Ihre Rechte im Umfeld der Verarbeitung Ihrer personenbezogenen Daten.

Datenschutzerklärung als PDF-Datei

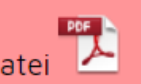

Wir bleiben uns auch weiterhin treu, also keine Plugins von Dritten, keine Werbung, keine Analytics Software und natürlich grundsätzlich keine Weitergabe von Daten :-)

Ihr Online-Rangliste.de Team

Zur Kenntnis genommen!

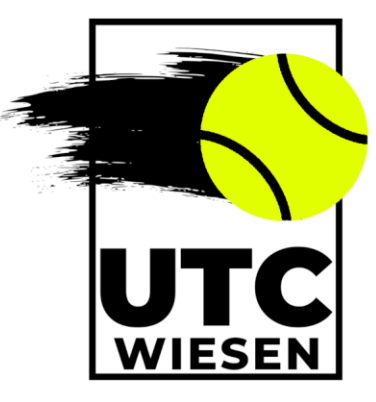

# **UTC WIESEN**

Gartengasse 64 7203 Wiesen

#### 6) Startseite

Die Startseite sieht folgendermaßen aus:

| Home Rangliste Profil Forum |                                                                                                    | Abmelden |  |  |  |
|-----------------------------|----------------------------------------------------------------------------------------------------|----------|--|--|--|
| UTC Wiesen                  |                                                                                                    |          |  |  |  |
| 47                          | STARTSEITE                                                                                                    | 1        |  |  |  |
|                             | Hallo Spieler E,<br>willkommen auf Online-Rangliste.de<br>Wir wünschen Ihnen viel Spaß bei der Nutzung und vor allem viel<br>Erfolg bei Ihren Partien!<br>Sollten Sie erst angelegt worden sein und kein Menü "Rangliste"<br>sehen, so hat Sie der Vereins-Administrator noch nicht zu einer<br>Rangliste hinzugefügt. Sie erhalten eine Information, sobald dies<br>geschehen ist.<br>Sportliche Grüße<br>Ihr Online-Rangliste.de Team |          |  |  |  |

Die Navigation zu den verschiedenen Funktionen ist über die **obere Leiste**, die im Bild **rot markiert** ist, möglich.

#### 7) Änderung der Stammdaten

Unter "Profil -> Stammdaten" könnt ihr eure E-Mail-Adresse ändern, eure Telefonnummer hinzufügen oder das Farbschema der Anzeige wechseln.

| Home Rangliste Profil Forum |                                                                     |                                                                                                    | Abmelden |
|-----------------------------|---------------------------------------------------------------------|----------------------------------------------------------------------------------------------------|----------|
| Stammdaten                  |                                                                     | UTC Wiesen                                                                                                    |          |
| Passwort                    | ER                                                                  | ERWALTUNG STAMMDATEN                                                                                                    |          |
|                             | Anmeldename :<br>eMail-Adresse :<br>Telefonnummer :<br>Farbschema : | i       Spieler_11         i       spieler.e@outlook.com         r:       i         i       I         i       I |          |

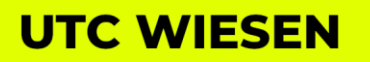

Gartengasse 64 7203 Wiesen

#### 8) Änderung des Passworts

Der Reiter "Profil -> Passwort" ermöglicht die Änderung des gewählten Passworts.

| Home Rangliste Pro | ofil Forum                            |                                                  | Abmelden |
|--------------------|---------------------------------------|--------------------------------------------------|----------|
| Sta                | ammdaten                              | UTC Wiesen                                       |          |
| Pas                | asswort                               | ÄNDERUNG PASSWORT                                | i        |
|                    | Aktuelles F<br>Neues Pas<br>Neues Pas | Passwort:   Swort:   Passwort:   Passwort ändern |          |

#### 9) Aufruf Rangliste

Unter dem Reiter **"Rangliste"** werden alle Ranglisten des Vereins angezeigt. Die Ranglisten, an denen man **nicht beteiligt** ist, werden **in Klammern** () dargestellt.

| Home | Rangliste        | Profil Forum |                                                                                                    | Abmelden |
|------|------------------|--------------|----------------------------------------------------------------------------------------------------|----------|
|      | <b> =</b> (Allge | emein)       | UTC Wiesen                                                                                                    |          |
|      | <b> =</b> (Dam   | en)          | STARTSEITE                                                                                                    | 1        |
|      | 📒 Demo           | )            |                                                                                                    |          |
|      | <b> =</b> (Juge  | nd)          | Hallo Spieler E,                                                                                                    |          |
|      |                  |              | willkommen auf Online-Rangliste.de<br>Wir wünschen Ihnen viel Spaß bei der Nutzung und vor allem viel<br>Erfolg bei Ihren Partien!                                                                                        |          |
|      |                  |              | Sollten Sie erst angelegt worden sein und kein Menü "Rangliste"<br>sehen, so hat Sie der Vereins-Administrator noch nicht zu einer<br>Rangliste hinzugefügt. Sie erhalten eine Information, sobald dies<br>geschehen ist. |          |
|      |                  |              | Sportliche Grüße                                                                                                    |          |
|      |                  |              | Ihr Online-Rangliste.de Team                                                                                                    |          |

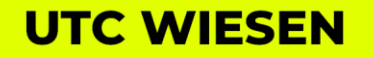

Gartengasse 64 7203 Wiesen

#### 10) Ranglistenansicht Erstmalige Einforderung

Die Forderungsliste ist so konfiguriert, dass jeder Spieler bei der ersten Forderung jeden Spieler vor sich fordern kann. Der Grund dafür ist, dass so Spieler, die falsch eingestuft wurden oder erst zu einem späteren Zeitpunkt in die Rangliste einsteigen, schnell an eine Position kommen, die ihrer tatsächliche Stärke entspricht.

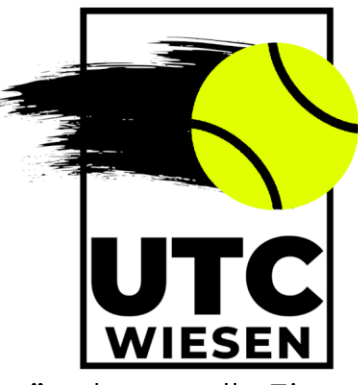

Wie in der Abbildung zu sehen ist, sind alle **forderbaren Spieler grün** dargestellt. Eine Erklärung zu den dargestellten **Farben** und **Markierungen** bietet die **Legende** unterhalb des Tannenbaums.

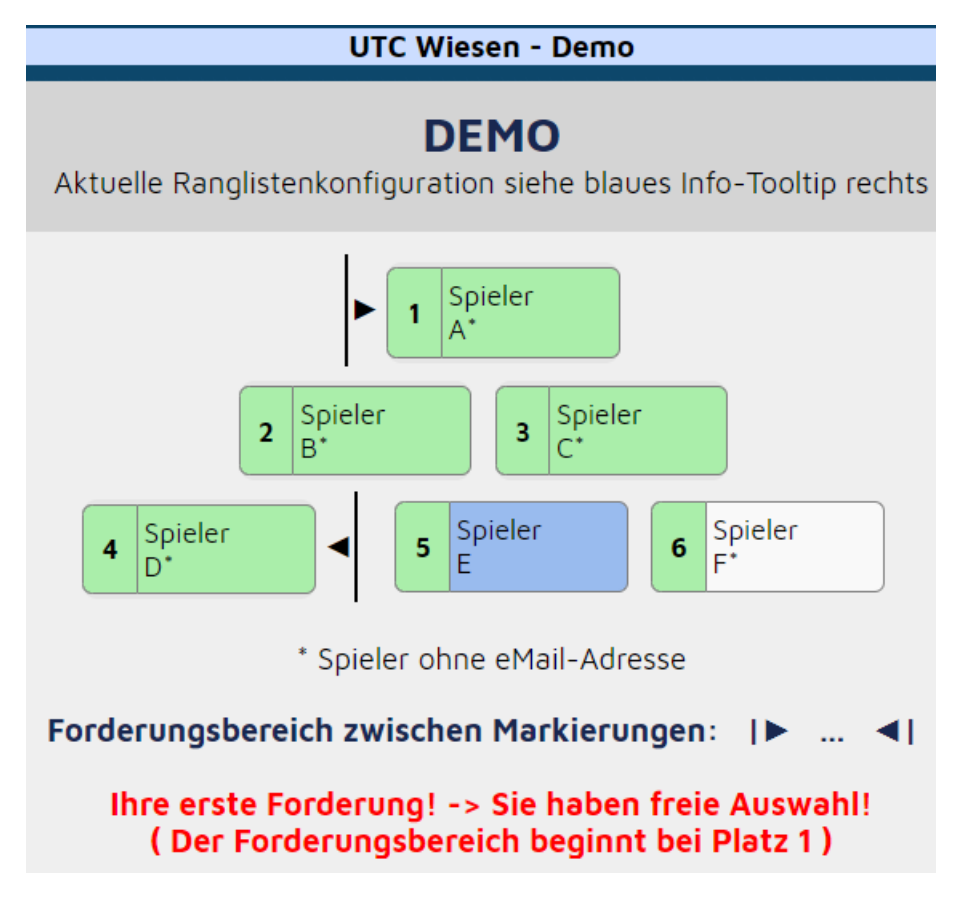

#### 11) Spieler fordern

Um einen Spieler zu fordern, muss einfach ein **Spieler** im Forderungsbereich **angeklickt** werden. In diesem Beispiel fordert **Spieler E** den **Spieler B**.

Nachdem man den gewünschten Spieler ausgewählt hat, wird man auf die Seite weitergeleitet, auf der die Details der Forderung eingesehen und bearbeitet werden können. Es wird zwar direkt über die Website eine Einladung per E-Mail an den anderen Spieler geschickt, es sollte trotzdem zuerst ein **passender Spieltermin telefonisch** mit dem Gegner **vereinbart** werden.

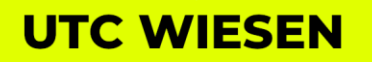

Gartengasse 64 7203 Wiesen

An dieser Stelle soll nochmals betont werden, dass es bei der Forderungsliste darum geht, **gemeinsam Tennis** zu **spielen** und dabei **Spaß** zu **haben**. Es ist **NICHT** das Ziel, **kampflos** einen **besseren Ranglistenplatz** zu erreichen, indem eine Forderung für einen Termin ausgesprochen wird, an dem der **Partner keine Zeit** hat!

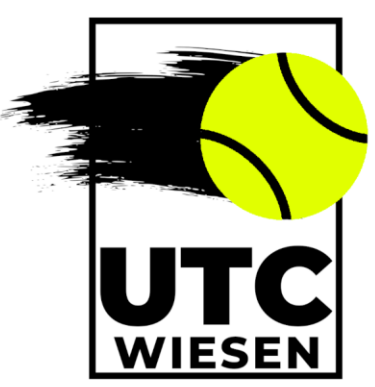

# **EINLADUNG ZUR FORDERUNGSPARTIE**

| Forderungsdaten                                                                                                    |             |  |  |  |
|----------------------------------------------------------------------------------------------------|-------------|--|--|--|
| Forderungsdatum:                                                                                                    | 15.09.2023  |  |  |  |
| Forderer:                                                                                                    | 📕 Spieler E |  |  |  |
| Geforderter:                                                                                                    | 💪 Spieler B |  |  |  |
| Auswahl Best Of (Sätze):                                                                                                    | Best Of 1   |  |  |  |
| Geplantes Spieldatum<br>Geplantes Spieldatum:<br>Das geplante Spieldatum kann danach jederzeit in der<br>Tabelle "Offene Forderungen" unterhalb der Rangliste<br>geändert werden |             |  |  |  |
| Einladung abschicken                                                                                                    |             |  |  |  |

Wenn der Spieltermin **bereits** mit dem Gegner **abgesprochen** wurde, kann das **Spieldatum** sofort zur Forderung hinzugefügt werden. Andernfalls kann das Datum auch **nachträglich** hinzugefügt werden.

Unterhalb des Tannenbaums werden alle **kommenden Forderungsspiele** angezeigt. Um das Datum nachträglich zu bearbeiten, muss das **Bearbeitungsfeld** (siehe Bild auf der nächsten Seite) der entsprechenden Forderung angeklickt werden.

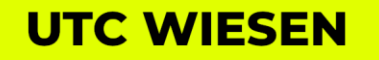

Gartengasse 64 7203 Wiesen

|                                                                                                | UTC Wiesen -                | Demo                                   |  |  |  |
|------------------------------------------------------------------------------------------------|-----------------------------|----------------------------------------|--|--|--|
| Aktuelle Rangliste                                                                             | DEMC<br>enkonfiguration sie | <b>)</b><br>he blaues Info-Tooltip rec |  |  |  |
| Die Forderung wurde erfolgreich gespeichert!                                                   |                             |                                        |  |  |  |
|                                                                                                | 1 Spieler<br>A*             |                                        |  |  |  |
| 2                                                                                              | Spieler<br>B*               | Spieler<br>C*                          |  |  |  |
| 4 Spieler<br>D*                                                                                | 5 Spieler<br>E              | 6 Spieler<br>F*                        |  |  |  |
|                                                                                                | * Spieler ohne eMa          | ail-Adresse                            |  |  |  |
| !! Keine Forderung möglich, da noch eine offene<br>Forderungspartie ausgetragen werden muss !! |                             |                                        |  |  |  |
| Offene Forderungen                                                                             |                             |                                        |  |  |  |
| ID Fo                                                                                          | rderer Geforderte           | er Geplant am<br>vom                   |  |  |  |
| 17.612 Sp                                                                                      | bieler Spieler<br>B*        | <b>2</b><br>15.09.2023 15:23h          |  |  |  |

#### 12) Forderungen anzeigen

Unter dem Reiter "Forderungen → Anzeige Forderungen" kann man sich alle kommenden und vergangenen Forderungen anzeigen lassen.

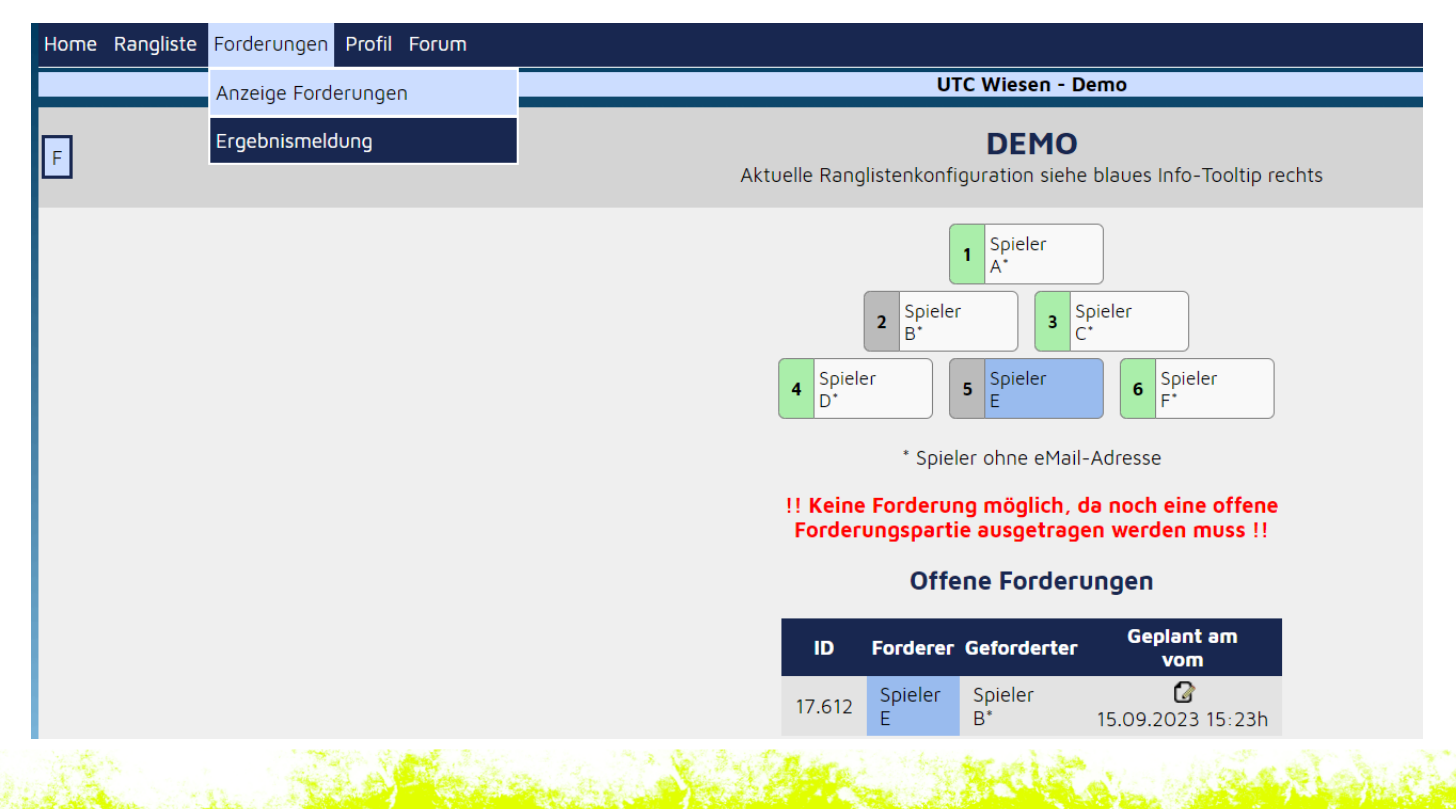

### **UTC WIESEN**

Gartengasse 64 7203 Wiesen

#### 13) Eintragung von Ergebnissen

Nachdem das Forderungsspiel stattgefunden hat, trägt der Sieger der Begegnung das Ergebnis des Matches unter "Forderungen → Ergebnismeldung" ein.

Das **Ergebnis** muss bitte **in Sätzen** eingetragen werden, also **2:0**, **2:1**, **1:2**, oder **0:2**. Ein detailliertes Ergebnis mit den genauen **Games** kann optional als **Kommentar** eingegeben werden.

| Home Rangliste     | Forderungen Profil             | Forum      |                     |                   | Abmelden |  |
|--------------------|--------------------------------|------------|---------------------|-------------------|----------|--|
|                    | Anzeige Forderunger            | า          | UTC Wi              | esen - Demo       |          |  |
| R                  | Ergebnismeldung                |            | ERGEBNI             | SMELDUNG          | <b>1</b> |  |
|                    |                                |            | Par                 | iedaten           |          |  |
|                    |                                | ID:        |                     | 17.612            |          |  |
|                    |                                | Forderungs | datum: 🚺            | 15.09.2023 15:23h |          |  |
|                    |                                | Fordernder | : 🖬                 | Spieler E         |          |  |
|                    |                                | Geforderte | r: 🚺                | Spieler B         |          |  |
|                    |                                | Best Of Sä | tze: 🚺              | 1                 |          |  |
|                    |                                | Partie-Kom | nmentar (optional): |                   |          |  |
|                    |                                |            |                     |                   |          |  |
|                    |                                |            |                     |                   |          |  |
|                    |                                |            |                     |                   |          |  |
|                    |                                |            |                     |                   |          |  |
|                    |                                |            | Er                  | gebnis            |          |  |
|                    |                                |            |                     |                   |          |  |
|                    | Satz 1 - Ergebnis: 🚺 SpiE SpiB |            |                     |                   |          |  |
|                    |                                |            |                     |                   |          |  |
| Ergebnis speichern |                                |            |                     |                   |          |  |

Sobald das **Ergebnis eingetragen** und **gespeichert** wurde, ändern sich die **Ranglistenplätze** der beiden Spieler **automatisch**. In der Rangliste werden die neuen **Plätze**, die **forderbaren Spieler** sowie der **Siegerschutz** (Sieger kann 3 Tage nicht gefordert werden) und die **Verlierersperre** (Verlierer darf 7 Tage lang nicht fordern) angezeigt.

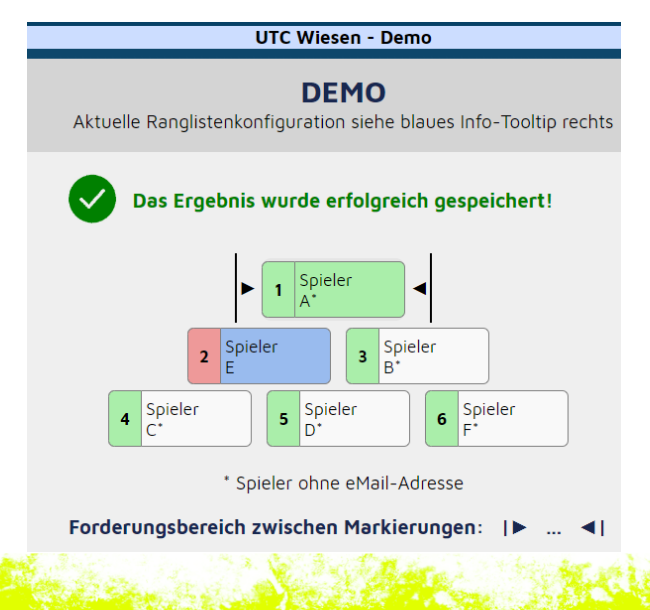

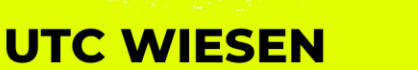

Gartengasse 64 7203 Wiesen